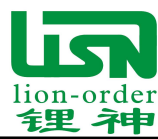

# 上位机使用教程

## (用户端)

(版本: 1.0)

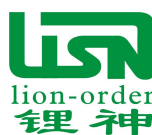

目录

| -,       | 系统概述                | 3 |
|----------|---------------------|---|
| <u> </u> | 准备工具                | 3 |
| 三、       | RS485 模块与锂神保护板连接示意图 | 3 |
| 四、       | . 操作流程              | 4 |
|          | 4.1. RS485 驱动安装     | 4 |
|          | 4.2. 上位机连接操作步骤      | 5 |
|          | 4.3. 上位机界面功能介绍      | 6 |
|          | 4.3.1. "监控"界面       | 6 |
|          | 4.3.2. "设置"界面       | 7 |
|          | 4.3.3. "测试"界面       | 8 |
|          | 4.3.4. "升级"界面       | 9 |

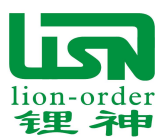

### 一、系统概述

该系统平台通过 485 通讯将电池保护板数据发送到上位机。可时时监控电池的电压、温度、 电流等电池参数;可查看电池内部的保护参数及容量设置等参数;上位机设置了修改参数权限, 只有登入超级权限后,方可修改参数;防止非法修改电池内部参数;权限密码可从业务人员中 获取各自厂家对应的密码。

### 二、准备工具

- 1. 一台电脑
- 2. RS485 通讯模块
- 3. 锂神电池保护板及电池
- 4. LiShenBat\_485\_ZS 文件

### 三、RS485 模块与锂神保护板连接示意图

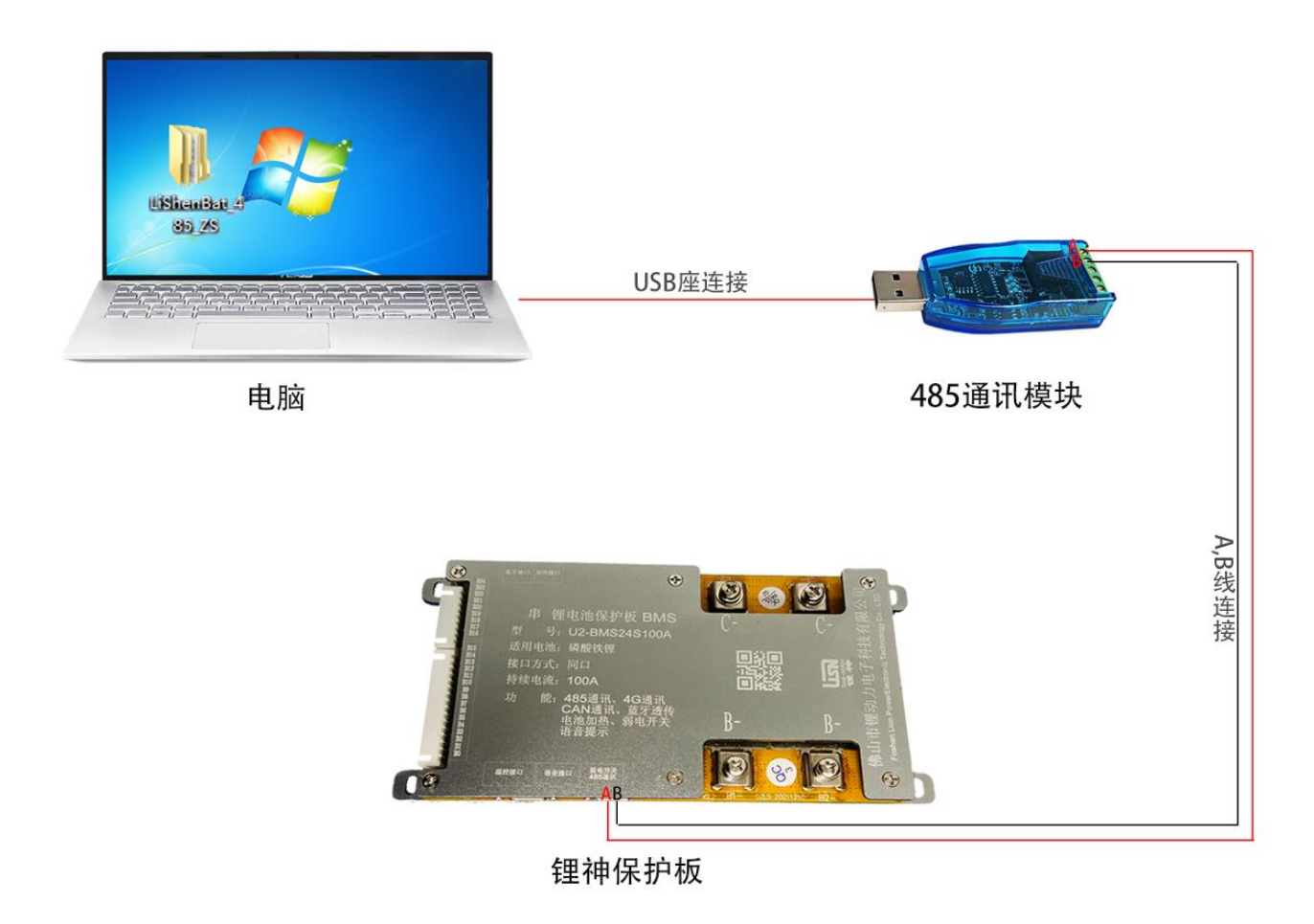

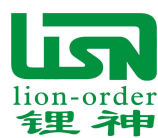

四、操作流程

#### 4.1. RS485 驱动安装

- 1. 双击【LiShenBat\_485\_ZS】文件夹,找到【CH341 驱动】文件并双击打开。 其它对应的串口工具可根据对应的驱动进行安装。
- 2. 双击【CH341SER.exe】进行安装。
- **3**. 点击安装

| 骨驱动安装    |                                  |
|----------|----------------------------------|
| 驱动安装 卸载  |                                  |
| 选择INF文件: | CH341SER.INF                     |
| 安装       | WCH.CN<br>  USB-SERIAL CH340     |
| 卸载       | <u> _11/04/2011, 3.3.2011.11</u> |
| 帮助       | 点击安装                             |
|          |                                  |

4. 提示安装成功

| 驱动安装口卸载  |               |            |
|----------|---------------|------------|
| 选择INF文件: | CH341SER.INF  | ~          |
| 安装       | DriverSetup 🔀 | 340        |
| 卸载       | 1 驱动安装成功!     | .3.2011.11 |
| 帮助       | 确定            |            |

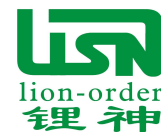

#### 4.2. 上位机连接操作步骤

- 1、双击【LiShenBat\_485\_ZS】文件夹,找到【上位机软件】文件并双击打开。
- 2、双击【LiShenBat\_485.exe】,打开软件。

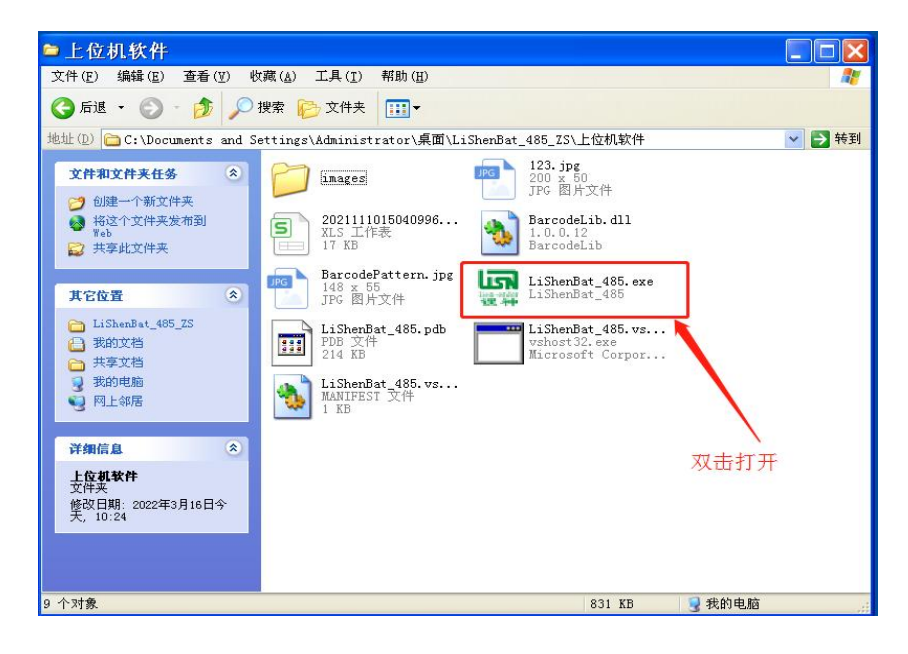

3、①点击"串口"下拉按钮找到相对应的串口通讯编号;②点击"连接";③"通讯状态" 两个指示灯交替闪烁,上位机与保护板通讯连接成功。

| 圖锂神电子          |                |                    |              |                                           | 8 - 1860Fa    |                |              |           |               | R         |     |            |         |
|----------------|----------------|--------------------|--------------|-------------------------------------------|---------------|----------------|--------------|-----------|---------------|-----------|-----|------------|---------|
| 串口: COM10 💌    | <u> </u>       | f2 🙀               | 设置           |                                           |               | 升级             |              |           |               |           |     |            |         |
| 波特率: 9600 🔽    | 电压值            | 有一步                |              | <b>电压差</b> (mV):134                       |               |                | 电池信息         |           |               |           |     |            |         |
| 版本:版本01 ∨      |                | <u> </u>           | 2            | 3                                         | 4             | 5              | <b>9</b> 9 : |           | 电             | 池类型       |     |            |         |
|                | 1-5            | 3792               | 3801         | 3789                                      | 3777          | 3793           | 1过流:         | ○ 过       | <b>L</b> : () | 低温:       |     | 电芯过放       | $\odot$ |
|                | 6-10           | 3789               | 3796         | 3784                                      | 3811          | 3816           | 1过放:         | ○ 短路保持    | Э÷ 🔿          | 停止放电      |     | 放电FET:     |         |
| 连接状态: ( ••• )  | 11-15          | 3817               | 3778         | 3775                                      | 3836          | 3702           |              |           |               |           |     |            |         |
|                | 21-25          | 3806               |              |                                           |               |                | i保护:(        | ) 过温保     | <u>ب</u><br>۱ | 低温保护:     |     | 电芯过充       |         |
| 通讯状态: 🔘 🔘      | 温度值            | - 第三步              |              |                                           | 温度差 (℃        | D: 3           | 」            |           |               |           |     | 充电FET:     | 0       |
|                |                | 1                  |              | 2                                         | 1             | 3              | 告            |           |               |           |     |            |         |
|                | ▶ 1-3          | 27                 |              | 28                                        |               | 28             | f间低:(        | ) 剩余容量    | 低: 🔿          | 电芯低电压:    |     | 电池低电压:     | •       |
| 电压             | 4-6            | 25                 |              |                                           |               |                | 过流: (        | ) 过温      |               | 低温        |     | 电芯压差:      | $\odot$ |
| 60. 65V        | 7-9            |                    |              |                                           |               |                | 告            |           |               |           |     |            |         |
| $(\mathbf{A})$ |                |                    | 实时们          | 言息                                        |               |                | ☐<br>充满: (   |           |               |           |     |            |         |
|                | 总电压            | 60. 65V 🗿          | 而定容量 (Al     | +):200 <b>)ž</b>                          | 行时间:3天        | 23时32分         | 过流:(         | ) 过温      | l: 🔿          | 低温        |     | 电芯压差:      | $\odot$ |
| 电流             | 电流值:           | 0 🖸                | I余容量 (Al     | H):209 桑                                  | 余运行时间         | 1:正无穷大         | H<br>Kas     |           |               |           |     |            |         |
| UA             | \$ 0 C:        | 100% 1             | 帥次致∶〔<br>余数∩ | ) 梁<br>言自                                 | 余充电时间         |                | B1: (        | ) B2: ()  | B3: (         | 🔾 в4: 🔘   | B5: | ○ B6: ○    |         |
|                | 「家始日           | L D1001075004      | 少 <u>火</u> 山 |                                           | u ao maa      | 640 <b>-</b> 4 | B7: (        | B8: 🔾     | B9: (         | ) B10: () | B11 | : 🔘 B12: 🔘 |         |
|                | 户 ※ 编号<br>产品编号 | :12345678          | エー<br>软件!    | 山 <del>加</del> :2021-1<br>版 <b>本</b> :v10 | n-30 电次<br>电池 | <b>也</b> 个数:16 | B13: (       | ) B14: () | B15: (        | ○ B16: ○  | B17 | : 🔘 B18: 🔘 |         |
| SOC: 100%      | 电池类型           | 2:16 <b>串铁锂电</b> 》 | 也硬件          | <b>坂本</b> : V2.1                          | 温月            | <b>建个数</b> :4  | B19: (       | ) B20: 🔾  | B21 : (       | ) B22: () | B23 | : 🔘 B24: 🔾 |         |

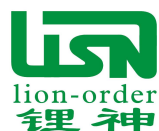

#### 4.3. 上位机界面功能介绍

#### 4.3.1."监控"界面

电压值区:显示电池的每一串电压值,有多少串即显示多少个电压值。 温度值区:显示温度各温度探头的温度值,有多少个探头即显示多少个温度值 实时信息区:可查看电池总电压、运行时间等实时信息。 参数信息区:可查看生产日期、电池类型、电池个数等参数

电池信息区:显示当前电池保护状态,警告信息,均衡状态等参数。

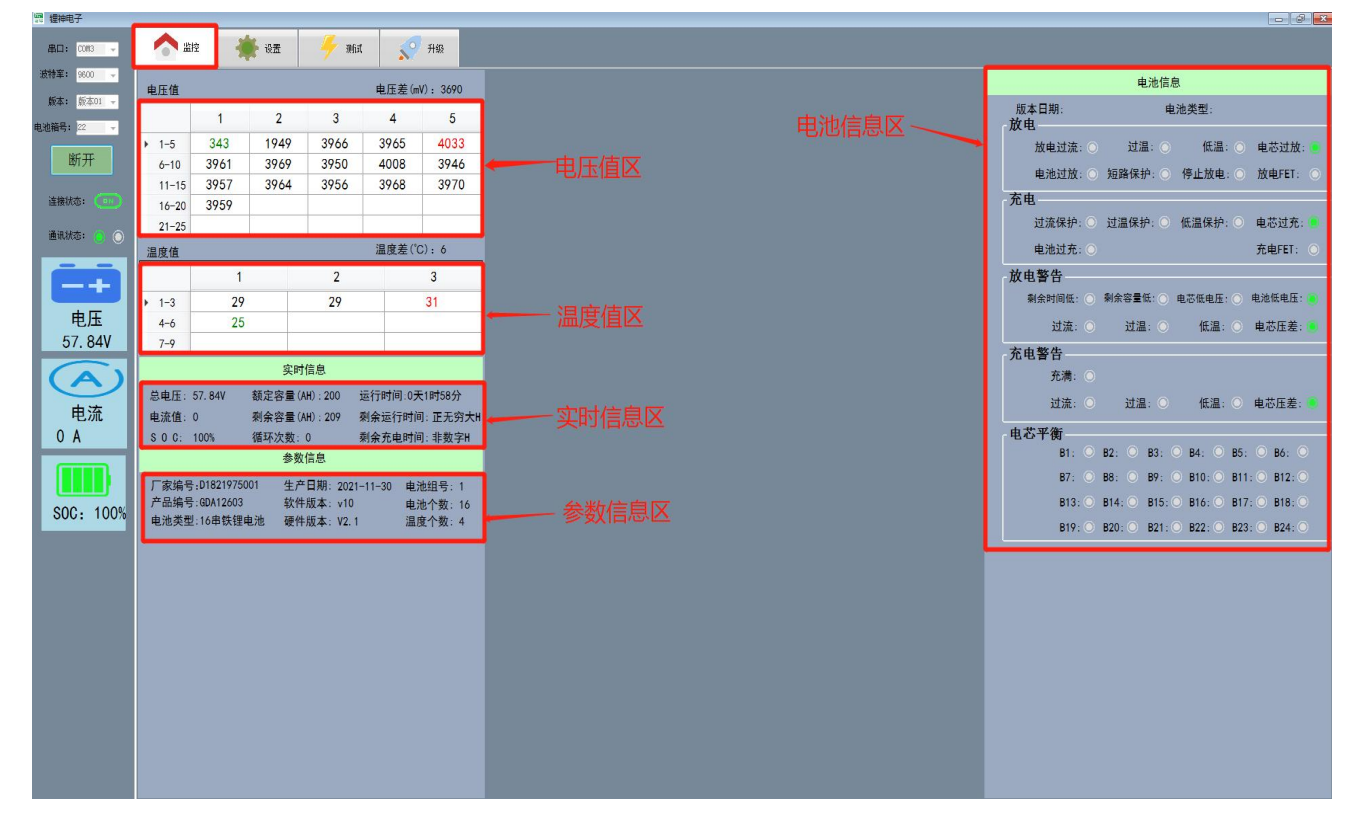

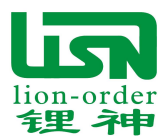

4.3.2. "设置"界面

电池数据:查看及更改电池内部的基本保护参数,如电池包设计电压、电池包设计容量等

电池参数: 查看及更改电池存储等识别参数

数据校正:可校正各串电压,温度,电流值。

- 打开 EEPROM: 打开保存好的 EEPROM 数据。
- 保存 EEPROM:保存当前更改的 EEPROM 数据。
- EEPROM 写入:统一写入当前的 EEPROM 数据。
- EEPROM 读取:读取当前电池内部的 EEPROM 数据。

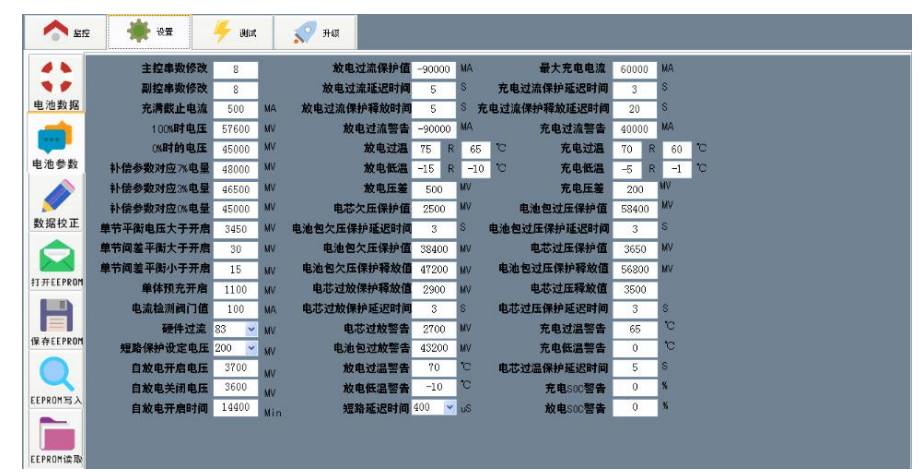

只有登入高级权限后,方可修改或写入 EEPROM 数据;获取高级权限密码,只需要把电池数据 页面截图或拍照给业务,业务根据数据回传密码,即可登入。如下图所示。

| 4 1              |          |        |     |           |             |            |
|------------------|----------|--------|-----|-----------|-------------|------------|
|                  | 电池包设计电压: | 0      | MV  | 产品序列号:    | 0           |            |
| 电池数据             | 电池包设计容量: | 0      | MAH | 制造商生产日期:  | 0           | yyyy-mm-dd |
|                  | 满充容量统计值: | 0      | MAH | 电池包循环次数:  | 0           |            |
| 电池参数             | 快速充电电流:  | 0      | MA  | 剩余容量报警:   | 0           | MAH        |
|                  | 快速充电电压:  | 0      | MV  | 电池包号:     | 0           |            |
|                  |          |        |     |           |             |            |
| 数据校正             | 厂家       | 产品序列号: |     | 0         |             |            |
|                  | 客户电池     | 编码序列号: |     | 0         |             | 续增并写入      |
| 打开EEPROM         | 电池电      | 气性能编号: |     | 0         |             |            |
|                  |          | 蓝牙地址:  | 4   | 0         |             | 同时写入       |
|                  |          |        |     |           |             |            |
| 保存EEPROM         |          |        |     |           |             |            |
| Q                |          |        | 1   | 电池箱号设置: 0 |             |            |
| EEPROM写入         |          |        |     |           | 7% <b>2</b> |            |
|                  |          |        |     | 高级权限密码    | 登求          |            |
|                  |          |        |     |           |             |            |
| <u>EEPROM</u> 读取 |          |        |     |           |             |            |

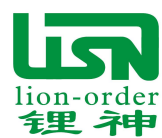

#### 4.3.3."测试"界面

电池老化时,可通过此界面查看或记录电流、总电压、剩余容量与时间的关系图。 测试过程,也可以通过页面上的按钮进行控制充放电的开关状态。(加热按钮上位机暂未开放)

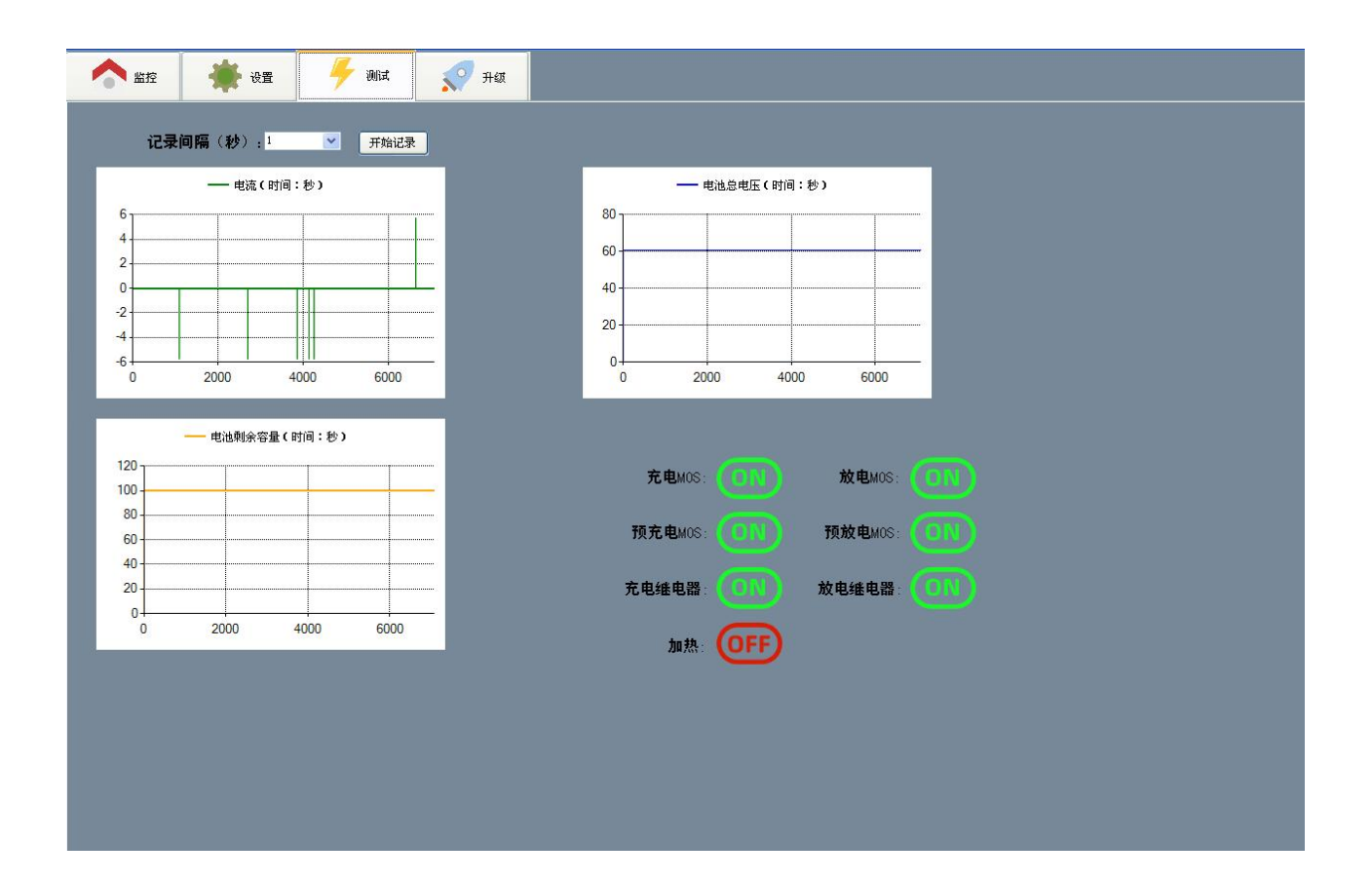

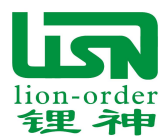

#### 4.3.4. "升级"界面

界面内的"型号"、"制造商"、"规格"、"电池 ID"等参数可以进行修改,同时标签内相 对应的参数也跟着变化,也可点击"打印"连接打印机进行打印标签

固件更新暂未开放,若有需要可联系业务员!

| 圖锂神电子        |                                       |           |                            |                           | <b>- - X</b> |
|--------------|---------------------------------------|-----------|----------------------------|---------------------------|--------------|
| 串口: 00010 😒  | الله الله الله الله الله الله الله ال | 🍯 ))д 🍼 Я | -ta                        |                           |              |
| 波特率: 9600 🗸  |                                       |           |                            |                           |              |
| 版本:版本01 🗸    |                                       |           |                            |                           |              |
| 电池箱号: 22 📃 👻 | 在线更新固件                                |           |                            |                           |              |
| NKC III      | HEX文件:                                | 选:        | 業<br>影문, D1821975001       | 制造商、借山钾油电池                |              |
| 20171        | 刷写固件                                  | 春田        | 规格·16串鉄细由》                 | 电池ID: 103/5679            |              |
| 连接状态: 💿      |                                       |           |                            | 1243018                   |              |
| 通辺投太・ 〇 〇    |                                       |           | 制造商: 佛山锂神电)<br>规格, 16串轶锂由洲 | 11池<br>b   刑号、D1821975001 |              |
|              | 在线面新参数                                |           |                            |                           |              |
| i Angel      | 参数文件.                                 |           |                            |                           |              |
|              | REAN                                  | P.W.      | 电池ID                       | D: 12345678               |              |
| 电压           | 相与梦数                                  | <u>+</u>  | ~                          | 打印                        |              |
| 60. 64V      |                                       |           | U%                         |                           |              |
| (A)          |                                       |           |                            |                           |              |
| 山法           |                                       |           |                            |                           |              |
|              |                                       |           |                            |                           |              |
| V A          |                                       |           |                            |                           |              |
|              |                                       |           |                            |                           |              |
| 800 1001     |                                       |           |                            |                           |              |
| 300: 100%    |                                       |           |                            |                           |              |
|              |                                       |           |                            |                           |              |
|              |                                       |           |                            |                           |              |
|              |                                       |           |                            |                           |              |
|              |                                       |           |                            |                           |              |
|              |                                       |           |                            |                           |              |